## **General Degree Program Online Grading System Operating Manual**

1. NTNU i-Portal http://iportal.ntnu.edu.tw/ntnu/

Please sign in with your NTNU account and password.

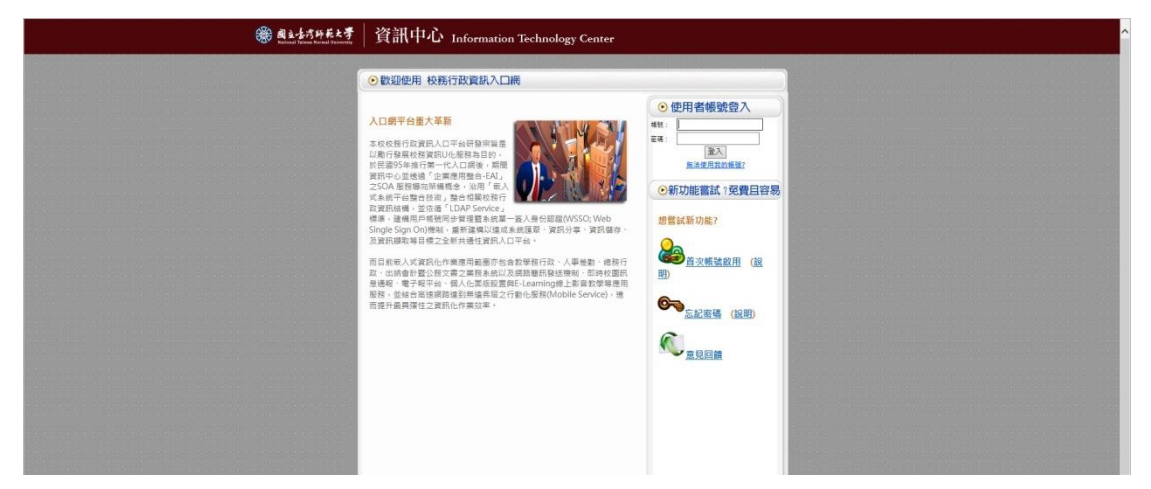

Click on <u>Academic Affairs Information Systems</u> > <u>Academic Information System for</u> <u>faculty</u> > <u>Information about Grading/Marking</u> > <u>Inputting Your Grades</u>. And the System will then show all the courses you teach this semester.

|                                                             |                                                                                                    | ▲<br>- 新賀 • 公告 • 周田恒元 • 洪都市済 • 八市草 • 信人社 • 当日<br>- 新賀 • 公告 • 周田恒元 • 洪都市済 • 八市草 • 信人社 • 全出 • |
|-------------------------------------------------------------|----------------------------------------------------------------------------------------------------|---------------------------------------------------------------------------------------------|
|                                                             | S anas                                                                                                    | ◎ 公底檔案分享                                                                                    |
| ★毎日初公園・<br>○ 市町事功<br>、未読書(井の前)                              | ▼ <mark>D 該相關条約</mark><br>■ ■ 栗王李斯朱統<br>● 雪陽零班暨EMBA教授資訊永統(職員版)                                                                  | 夏多分草堆筑                                                                                      |
|                                                             | • [1]間季軒取数換算出表說(範貫版)<br>• 個人中請樣上書面未統<br>• 四生生理系統<br>• 在在職事班招主管理系統                                                               | 分享名稱"文學院-104年學城研究成果就計報告<br>分享屬位·研究發展處<br>分享百篇 20160901                                      |
| ▶ 今日行燈(共0則)<br>無云即行燈(共0則)<br>無云即行燈(共0則)<br>無安則行燈・<br>無安則行燈・ | <ul> <li>gg上和日道修署與系统</li> <li>数据授课室动(召取页)</li> <li>在国家共產KMBA教務室與系统(教師版)</li> <li>AcademicInformationSystemforFaculty</li> </ul> | 文學施-104年學術研究成果成於相当 pdf                                                                      |
| +81#                                                        | <ul> <li>● 穀窖 直図糸底 (軟結販)</li> <li>● 愛訊 認務</li> <li>● 資訊 認務</li> <li>● 測試条底</li> </ul>                                           | 中華名職 文學際・100年学術研究成果線計報告(線訂修)                                                                |
|                                                             | ● 學校問題等点E<br>認知出始認識系統<br>(公認是上類体系(就圖具/每任約理人口)(初次使相論安義快速安装包並注用<br>○ 公認是上類体系(就圖具/每任約理人口)(初次使相論安義快速安装包並注用<br>○ 室服系統                | 約重要公式(0)<br>20日末支(0)<br>20日支(0)<br>20日支(0)<br>20日支(0)<br>20日支(0)<br>20日支(0)                 |

| Menu                             | « I      | nputting Your Grades 📧 |       |         |               |                                        |                  |            |                            |              |              |
|----------------------------------|----------|------------------------|-------|---------|---------------|----------------------------------------|------------------|------------|----------------------------|--------------|--------------|
| - 🔁 Logout                       | <u> </u> |                        |       |         |               |                                        |                  |            |                            |              |              |
| 🖨 🔄 Course Information           |          |                        |       |         |               |                                        |                  |            |                            |              |              |
| - 🔁 Class Information (Location  | r 👘      |                        |       |         |               |                                        |                  |            |                            |              |              |
| E Course Schedule                |          |                        |       |         |               |                                        |                  |            |                            |              |              |
| E Compulsory and Elective C      |          |                        | Hello |         |               |                                        |                  |            |                            |              |              |
| - 🔁 Office Hours for Faculty Me  |          |                        |       |         |               |                                        | Service Ho       | ur: 2018-  | 12-04 08:00:00.0 to 2019   | 01-26 00:00  | ):00.0       |
| - 📰 Search a Course by Chines    |          |                        |       |         |               |                                        |                  |            | NOW.                       | 2010/12/17   | 09.32        |
| - 📰 Search the Course Titles in  |          |                        |       |         |               |                                        |                  |            |                            |              |              |
| - 📰 My Course Schedule           |          |                        | Vear  | Term    | Department    | Department                             | Course           | Course     | Course Name                | Grade        |              |
| - 🔄 Old Result of Course Evalu   |          |                        | rear  | lenn    | Code          | Department                             | No.              | Group      | Course Maine               | Graue        |              |
| - 📰 Result of Course Evaluation  | r        |                        | 107   | 1       | GU            | Center for General Education           | 0SUG526          | 1.1        | Introduction to            | Select       |              |
| - 📰 Result of Teaching Assistar  | r i i    |                        |       |         |               |                                        |                  |            | English Writing and        |              |              |
| - 🔄 Managing Your Course Syll    | 1        |                        | 107   | 1       | LM21          | Department of English                  | ENM1057          |            | Research Methods (I)       | Select       |              |
| 🗏 🔄 Information about Grading/Ma |          |                        | 107   | 1       | LU21          | Department of English                  | ENU0168          | А          | English (I)                | Select       |              |
| - 📰 User Guide for Inputting Yo  | 4        |                        | 107   | 1       | LU21          | Department of English                  | ENU0226          |            | American Literature        | Select       | À            |
| Inputting Your Grades            |          |                        | Note: | 🗸 All g | rades had bee | en submitted. 🔺 Warning                |                  |            |                            |              |              |
| 🖃 Managing Midterm Warning       | (        |                        |       |         |               |                                        | NTNU Grade       | Conversi   | on Chart (letter grade ↔   | 100-point s  | <u>cale)</u> |
| 🖃 🔄 Student Attendance Managem   | 1        |                        |       |         |               |                                        |                  |            |                            |              |              |
| - 📰 Maintaining Students'Abser   | r        |                        |       |         |               | For more info                          | ormation about t | the gradin | g procedure and regulati   | ons.         |              |
| E Absence Record Inquiry         |          |                        |       |         | p             | lease contact the staff at the Divisio | n of Registry o  | or the Div | ision of Graduate Studi    | es, Office o | f Aca        |
| Contraction for Student Trans    |          |                        |       |         |               | Copyright ©2016                        | 1130 National T  | aiwan No   | rmal University All rights | reserved     |              |
| E Reviewing Students' Applic     | <b>.</b> |                        |       |         |               |                                        |                  |            |                            |              |              |
|                                  |          |                        |       |         |               |                                        |                  |            |                            |              |              |
| Notice                           |          |                        |       |         |               |                                        |                  |            |                            |              |              |

2. For more information about the letter grade system, please click on the <u>NTNU</u> grade conversion chart (letter grade  $\leftrightarrow$  100-point scale).

| g Your Grades | •                                                               |            |                                                                            |                                                                                                    |                                                |                                                              |                                                          |                        |                                                 |                         |
|---------------|-----------------------------------------------------------------|------------|----------------------------------------------------------------------------|----------------------------------------------------------------------------------------------------|------------------------------------------------|--------------------------------------------------------------|----------------------------------------------------------|------------------------|-------------------------------------------------|-------------------------|
|               |                                                                 |            |                                                                            |                                                                                                    |                                                |                                                              |                                                          |                        |                                                 |                         |
|               |                                                                 |            |                                                                            |                                                                                                    |                                                |                                                              |                                                          |                        |                                                 |                         |
|               | Hello                                                           |            |                                                                            |                                                                                                    |                                                |                                                              |                                                          |                        |                                                 |                         |
|               |                                                                 |            |                                                                            |                                                                                                    | Service Ho                                     | our: 2018-1                                                  | 2-04 08:00:00                                            | -0 to 2019<br>Now: 2   | 01-26 00:00<br>2018/12/17                       | 0: <b>00.0</b><br>09:32 |
|               |                                                                 |            |                                                                            |                                                                                                    |                                                |                                                              |                                                          |                        |                                                 |                         |
|               | Year                                                            | Term       | Department<br>Code                                                         | Department                                                                                                    | Course<br>No.                                  | Course<br>Group                                              | Course N                                                 | lame                   | Grade                                           |                         |
|               | 107                                                             | 1          | GU                                                                         | Center for General Education                                                                                                    | 0SUG526                                        | I.                                                           | Introduction to<br>University Stu                        | o<br>Idies             | <u>Select</u>                                   |                         |
|               | 107                                                             | 1          | LM21                                                                       | Department of English                                                                                                    | ENM1057                                        |                                                              | English Writin<br>Research Met                           | g and<br>thods (I)     | Select                                          |                         |
|               | 107                                                             | 1          | LU21                                                                       | Department of English                                                                                                    | ENU0168                                        | А                                                            | English (I)                                              | (1)                    | Select                                          | <u> </u>                |
|               | 107                                                             | 1          | LU21                                                                       | Department of English                                                                                                    | ENU0226                                        |                                                              | American Lite                                            | rature                 | Select                                          |                         |
|               | Note:                                                           | 🗸 All g    | rades had bee                                                              | en submitted. 🔺 Warning                                                                                                    | NTNUL Ora da                                   | Convorti                                                     | on Chort (latter                                         | arada                  | 100 point -                                     |                         |
|               |                                                                 |            |                                                                            |                                                                                                    | INTINO GIADE                                   | CONVERSIO                                                    | an Ghait (ietter                                         | <u>yiau⊎ ↔</u>         |                                                 | <u>cale)</u>            |
|               |                                                                 |            |                                                                            | Copyrigin ©20161                                                                                                    |                                                |                                                              | mai University                                           | Air rights i           | ieseiveu                                        |                         |
|               | N                                                               | ГNU        | Grade                                                                      | Conversion Chart (let                                                                                                    | ter grad                                       | awai N0                                                      | 100-poin                                                 | nt scal                | e)                                              |                         |
| Gı            | N                                                               | ٢NU        | Grade (<br>Def<br>and                                                      | Conversion Chart (let<br>Finition of teaching<br>learning objectives                                                                                                    | ter grad<br>100-pc<br>Grad<br>Rang             | le ↔ '<br>bint<br>de<br>ges                                  | 100-poin<br>Grade<br>Point                               | t scal                 | le)<br>respon<br>dian Sc                        | ding                    |
| Gi            | N <sup>T</sup><br>rade<br><b>A+</b>                             | ΓNU        | Grade (<br>Def<br>and<br>All goa<br>expects                                | Conversion Chart (let<br>finition of teaching<br>learning objectives<br>ls achieved beyond<br>ation                                                                          | 100-pc<br>Grac<br>90~1                         | le ↔ <sup>·</sup><br>pint<br>de<br>ges<br>00                 | 100-poin<br>Grade<br>Point<br>4.3                        | t scal<br>Corr<br>Mee  | le)<br>respon<br>dian Sc<br>95                  | ding                    |
| Gı            | NT<br>rade<br>A+                                                | ſNU        | Grade (<br>Def<br>and<br>All goa<br>expect                                 | Conversion Chart (let<br>Finition of teaching<br>learning objectives<br>Is achieved beyond<br>ation<br>Is achieved                                                           | 100-pc<br>Grac<br>90~1<br>85~{                 | $de \leftrightarrow T$ $de$ $ges$ $00$ $39$                  | 100-poin<br>Grade<br>Point<br>4.3<br>4.0                 | nt scal<br>Corr<br>Mee | le)<br>respon<br>dian So<br>95<br>87            | ding<br>core            |
| Gı            | NT<br>rade<br>A+<br>A-                                          | [NU        | Grade (<br>Def<br>and<br>All goa<br>All goa<br>some p                      | Conversion Chart (let<br>finition of teaching<br>learning objectives<br>Is achieved beyond<br>ation<br>Is achieved<br>Is achieved, but need<br>polish                        | 100-pc<br>Grac<br>90~1<br>85~{<br>80~{         | $le \leftrightarrow $ bint de ges 00 39 34                   | 100-point<br>Grade<br>Point<br>4.3<br>4.0<br>3.7         | t scal                 | le)<br>respon<br>dian Sc<br>95<br>87<br>82      | ding                    |
| Gı            | N <sup>T</sup><br>rade<br><b>A+</b><br><b>A</b> -<br><b>3</b> + | <u>rnu</u> | Grade (<br>Def<br>and<br>All goa<br>expecta<br>All goa<br>some p<br>Some g | Conversion Chart (let<br>finition of teaching<br>learning objectives<br>Is achieved beyond<br>ation<br>Is achieved<br>Is achieved, but need<br>polish<br>goals well achieved | 100-pc<br>Grac<br>90~1<br>85~{<br>80~{<br>77~7 | $le \leftrightarrow f$ $pint$ $de$ $ges$ $00$ $39$ $34$ $79$ | <b>Grade</b><br><b>Point</b><br>4.3<br>4.0<br>3.7<br>3.3 | t scal<br>Corr<br>Mee  | e)<br>respon<br>dian Sc<br>95<br>87<br>82<br>78 | ding<br>core            |

3. Select the subject entry and then you can start to enter the grade.

| Helio<br>General Degree Quarter-system Program: 2016/09/28 08:00:00 to 2017/01/06<br>00:00:00<br>EMBA Program: 2016/11/07 00:00:00 to 2016/11/30 00:00:00<br>Continuing Education Program:<br>Summer Program: 2016/08/12 08:00:00 to 2016/08/29 00:00:00<br>weekday + weekend track: 2016/08/12 08:00:00 to 2016/08/29 00:00:00<br>weekday + weekend track: 2016/08/12 08:00:00 to 2016/08/29 00:00:00<br>weekday - weekend track: 2016/08/12 08:00:00 to 2016/08/29 00:00:00<br>weekday - weekend track: 2016/08/12 08:00:00 to 2016/12/19 08:58<br><u>Veer Term Department Department Course Towns Course Name Grade</u><br>Not: ✓All grades had been submited Warning<br>Note: ✓All grades had been submited Warning<br>NTNU Grade Conversion Charl (letter grade 100-point scale)<br>For more information about the grading procedure and regulations.<br>please contact the staff at the Division of Graduate Studies, Office of Academic Affairs<br>Copyright @20161130 National Taiwan Normal University All rights reserved                                                                                                    | and a second second sec |                                                                               |                                  |
|----------------------------------------------------------------------------------------------------|----------------------------------------------------------------------------------------------------|-------------------------------------------------------------------------------|----------------------------------|
| Hello         General Degree Quarter-system Program: 2016/09/28 08:00:00 to 2017/01/06<br>00:00:00         EMBA Program: 2016/11/07 00:00:00 to 2016/11/30 00:00:00         Continuing Education Program:<br>Summer Program: 2016/08/12 08:00:00 to 2016/08/29 00:00:00         weekday + weekend track: 2016/08/12 08:00:00 to 2016/08/29 00:00:00         weekday or weekend track: 2016/11/25 08:00:00 to 2016/08/29 00:00:00         weekday or weekend track: 2016/11/25 08:00:00 to 2016/08/29 00:00:00         Now: 2016/12/19 08:58         Year Term Department       Course Name         Gode       Summer         Note: √All grades had been submitted       Warning         NtNU Grade Conversion Charl (letter grade 100-point scale)       Integrading procedure and regulations,         Peare reinformation about the grading procedure and regulations,       Decade on Attins         Copyright 020151130 National Taiwan Normal University All rights reserved       Operation of Scaluate Taiwan Normal University All rights reserved                                                                                                    | putting Your Grades                                                                                                    |                                                                               |                                  |
| Helio         General Degree Quarter-system Program: 2016/09/28 08:00:00 to 2017/01/06<br>00:00:00         EMBA Program: 2016/11/07 00:00:00 to 2016/11/30 00:00:00         Continuing Education Program:<br>Summer Program: 2016/08/12 08:00:00 to 2016/08/29 00:00:00         Weekday + weekend track: 2016/08/12 08:00:00 to 2016/08/29 00:00:00         weekday + weekend track: 2016/08/12 08:00:00 to 2016/02/21 00:00:00         Weekday - weekend track: 2016/08/12 08:00:00 to 2016/02/21 00:00:00         Now: 2016/12/21 00:00:00         Now: 2016/12/21 00:00:00         Now: 2016/12/21 00:00:00         Now: 2016/12/19 08:58         Year Term Department Course Now: 2016/08/29 00:00:00         Now: 2016/12/19 08:58         Year Term Department of English ENPSon Suddes in English Language Ender And Suddes in English Language Ender And Suddes in English Language Ender And Suddes in English Language Ender And Suddes in English Language Ender And Suddes in English Language Ender And Suddes in English Language Ender And Suddes in English Language Ender And Suddes in English English English English English English English Language Ender And Suddes in English English Engli |                                                                                                    |                                                                               |                                  |
| Helio         General Degree Quarter-system Program: 2016/09/28 08:00:00 to 2017/01/06 00:00:00         Comparin: 2016/11/07 00:00:00 to 2016/11/03 00:00:00         Continuing Education Program:         Summer Program: 2016/08/12 08:00:00 to 2016/08/29 00:00:00         Weekday + weekend track: 2016/08/12 08:00:00 to 2016/08/29 00:00:00         weekday + weekend track: 2016/08/12 08:00:00 to 2016/08/29 00:00:00         Now: 2016/12/21 00:00:00         Now: 2016/12/21 00:00:00 <td></td> <td></td> <td></td>                                                                                                    |                                                                                                    |                                                                               |                                  |
| Helio         General Degree Quarter-system Program: 2016/09/28 08:00:00 to 2017/01/06<br>00:00:00         Continuing Education Program:<br>Summer Program: 2016/08/12 08:00:00 to 2016/01/29 00:00:00         Summer Program: 2016/08/12 08:00:00 to 2016/08/29 00:00:00         weekday + weekend track: 2016/08/12 08:00:00 to 2016/01/221 00:00:00         Weekday - weekend track: 2016/11/25 08:00:00 to 2016/01/221 00:00:00         Now: 2016/12/19 08:58         Year Term Department Course Name Grade<br>105 1 LP21 Department Course Name Grade<br>Note: ✓ All grades had been submitted Warning         Note: ✓ All grades had been submitted Warning         MitNU Grade Conversion Chart Lifeting rande -= 100-point scala)                                                                                                    |                                                                                                    |                                                                               |                                  |
| General Degree duarter-system Program: 2016/08/26 08:00:00 to 2017/01/06         00:00:00         EMBA Program: 2016/11/07 00:00:00 to 2016/11/30 00:00:00         Summer Program: 2016/08/12 08:00:00 to 2016/08/29 00:00:00         weekday + weekend track: 2016/08/12 08:00:00 to 2016/08/29 00:00:00         weekday - weekend track: 2016/08/12 08:00:00 to 2016/02/10:00:00         weekday or weekend track: 2016/11/25 08:00:00 to 2016/12/10:00:00         Now: 2016/12/19 08:58         Year Term       Department         Course       Course Name         Gode       Text         Note: ✓All grades had been submitted       Warning         NtNU Grade Conversion Chart (letter grade += 100-point scale)         For more information about the grading procedure and regulations,         please contact the staff at the Division of Graduate Studies, Office of Academic Affairs         Copyright 020161130 National Taivan Normal University All rights reserved                                                                                                    |                                                                                                    | Hello                                                                         | 00.00 00 10 0017/01/02           |
| EMBA Program: 2016/11/07 00:00:00 to 2016/11/30 00:00:00         Summer Program: 2016/08/12 08:00:00 to 2016/08/29 00:00:00         Summer Program: 2016/08/12 08:00:00 to 2016/08/29 00:00:00         weekday + weekend track: 2016/08/12 08:00:00 to 2016/08/29 00:00:00         weekday - weekend track: 2016/08/12 08:00:00 to 2016/08/29 00:00:00         weekday or weekend track: 2016/11/25 08:00:00 to 2016/12/21 00:00:00         Now: 2016/12/21 08:00:00 to 2016/12/21 08:00:00         Now: 2016/12/21 08:00:00 to 2016/12/21 08:00:00         Now: 2016/12/21 08:00:00 to 2016/12/21 08:00:00         Now: 2016/12/21 08:00:00         Now: 2016/12/21 00:00:00         Now: 2016/12/21 00:00:00         Now: 2016/12/21 00:00:00         Now: 2016/12/21 00:00:00         Now: 2016/12/21 00:00:00         Now: 2016/12/21 00:00:00         Now: 2016/12/21 00:00:00         Now: 2016/12/21 00:00:00         Now: 2016/12/21 00:00:00         Now: 2016/12/21 00:00:00         Now: 2016/12/21 00:00:00         Now: 2016/12/21 00:00:00         Now: 2016/12/21 00:00:00         Now: 2016/12/21 00:00:00                                                                                                    |                                                                                                    | General Degree Quarter-system Program: 2010/09/281                            | 00:00:00                         |
| Continuing Education Program:<br>Summer Program: 2016/08/12 08::00:00 to 2016/08/29 00::00:00<br>weekday + weekend track: 2016/08/12 08::00::00 to 2016/08/29 00::00:00<br>weekday or weekend track: 2016/11/25 08::00::00 to 2016/12/21 00::00::00<br>Now: 2016/12/19 08:58         Year       Term       Department<br>Code       Course<br>No.       Course Name       Grade         105       1       LP21       Department of English       ENPS001       Studies in English Language       Staticity         Note:       All grades had been submitted       MWarning       NTNU Grade Conversion Chart letter grade -= 100-point scale)         For more information about the grading procedure and regulations,<br>please contact the staff at the Division of Graduate: Studies, Office of Academic Affains<br>Copyright @20161130 National Taiwan Normal University All rights reserved                                                                                                    |                                                                                                    | EMBA Program: 2016/11/07 00:00:00 t                                           | to 2016/11/30 00:00:00           |
| Weekday + weekend track: 2016/08/12 08:00:00 to 2016/08/29 00:00:00         weekday or weekend track: 2016/08/12 08:00:00 to 2016/08/29 00:00:00         weekday or weekend track: 2016/11/25 08:00:00 to 2016/08/29 00:00:00         Now: 2016/12/21 00:50         Vear Term       Department         Code       Department         Code       Studies in English Language         Note: ✓ All grades had been submitted       MWarning         Note: ✓ All grades had been submitted       MWarning         For more information about the grading procedure and regulations,         please contact the staff at the Division of Graduate: Studies, Office of Academic Affains         Copyright @20161130 National Taiwan Normal University All rights reserved                                                                                                    |                                                                                                    | Continuing                                                                    | g Education Program:             |
| Weekday or weekend track: 2016/11/25 08:00:00 to 2016/12/21 00:00:00         Now: 2016/12/21 00:00:00         Now: 2016/12/21 00:00:00         Now: 2016/12/21 00:00:00         Now: 2016/12/21 00:00:00         Now: 2016/12/21 00:00:00         Now: 2016/12/21 00:00:00         Now: 2016/12/21 00:00:00         Now: 2016/12/21 00:00:00         Now: 2016/12/21 00:00:00         Note: Course Name       Grade         Note: All grades had been submitted.       Studies in English Language       Select       All         NTNU Grade Conversion Chart (letter grade -> 100-point scale)         For more information about the grading procedure and regulations,         please contact the staff at the Division of Graduate Studies, Office of Academic Affairs         Copyright @20161130 National Taiwan Normal University All rights reserved                                                                                                    |                                                                                                    | weekday + weekend track: 2016/08/12 08:00:00 1                                | to 2016/08/29 00:00:00           |
| Year       Term       Department<br>Code       Department       Course<br>No.       Course Name       Grade         105       1       LP21       Department of English       ENP5001       Studies in English Language       Select       A         Note : ✓ All grades had been submitted.       AWarning       NTNU Grade Conversion Chart (letter grade → 100-point scale)       Select       A         For more information about the grading procedure and regulations,         please contact the staff at the Division of Graduate Studies. Office of Academic Affairs         Copyright @20161130 National Taiwan Normal University All rights reserved                                                                                                    |                                                                                                    | weekday or weekend track: 2016/11/25 08:00:00 t                               | to 2016/12/21 00:00:00           |
| Year     Term     Department<br>Code     Department     Course<br>No.     Course Name     Grade       105     1     LP21     Department of English     ENP001     Studies in English Language     Select     data       Note : All grades had been submitted     AWarning     Introduction Chart (letter grade 100-point scale)     Struct scale                                                                                                    |                                                                                                    | 1                                                                             | Now: 2016/12/19 08:58            |
| Year     Term     Department<br>Code     Department     Course<br>No.     Course Name     Grade       105     1     LP21     Department of English     ENF5001     Studies in English Language     Entrol       Note:     All grades had been submitted     AWarning     NTNU Grade Conversion Chart letter grade 100-point scale)                                                                                                    |                                                                                                    |                                                                               |                                  |
| Year     Tem     Code     Department     No.     Course Name     Grade       105     1     LP21     Department of English     ENP5001     Statistics in English Language     Statistics       Note     ✓ All grades had been submitted     ▲Warning     MTNU Grade Conversion Chart lietter grade 100 point scale)                                                                                                    |                                                                                                    |                                                                               |                                  |
| 105       LP21       Department of English       ENP5001       Studies in English Language       Setter:       Ait         Note:       ✓ All grades had been submitted       ▲Warning       Introduction       Introduction       Introductio                                                                                                    |                                                                                                    | Year Term Code Department No. Course Nan                                      | me Grade                         |
| Note : ✓ All grades had been submitted. Warning<br>NTNU Grade Conversion Chart (letter grade 100-point scale)<br>For more information about the grading procedure and regulations,<br>please contact the staff at <u>the Division of Graduate Studies</u> , Office of Academic Atfairs<br>Copyright ©20161130 National Taiwan Normal University All rights reserved                                                                                                    |                                                                                                    | 105 1 LP21 Department of English ENP5001 Studies in English Langu<br>Teaching | guage Select ZA                  |
| NTNU Grade Conversion Chart (letter grade 100-point scale)<br>For more information about the grading procedure and regulations,<br>please contact the staff at the Division of Graduate Studies, Office of Academic Affairs<br>Copyright ©20161130 National Taiwan Normal University All rights reserved                                                                                                    |                                                                                                    | Note :  All grades had been submitted.                                        |                                  |
| For more information about the grading procedure and regulations,<br>please contact the staff at t <u>he Division of Graduate Studies</u> , Office of Academic Affains<br>Copyright ©20151130 National Taiwan Normal University All rights reserved                                                                                                    |                                                                                                    | NTNU Grade Conversion Chart (                                                 | (letter grade ↔ 100-point scale) |
| For more information about the grading procedure and regulations,<br>please contact the staff at <u>the Division of Graduate Studies</u> , Office of Academic Affairs<br>Copyright ©20161130 National Taiwan Normal University All rights reserved                                                                                                    |                                                                                                    |                                                                               |                                  |
| please contact the staff at <u>the Division of Graduate Studies</u> , Office of Academic Affairs<br>Copyright ©20161130 National Taiwan Normal University All rights reserved                                                                                                    |                                                                                                    | For more information about the grading procedu                                | dure and regulations,            |
| Copyright ©20161130 National Taiwan Normal University All rights reserved                                                                                                    |                                                                                                    | please contact the staff at the Division of Graduate Stud                     | dies. Office of Academic Affairs |
|                                                                                                    |                                                                                                    | Copyright ©20161130 National Taiwan Normal Univ                               | iversity All rights reserved     |
|                                                                                                    |                                                                                                    |                                                                               |                                  |
|                                                                                                    |                                                                                                    |                                                                               |                                  |
|                                                                                                    |                                                                                                    |                                                                               |                                  |
|                                                                                                    |                                                                                                    |                                                                               |                                  |
|                                                                                                    |                                                                                                    |                                                                               |                                  |
|                                                                                                    |                                                                                                    |                                                                               |                                  |

4. For grading, you can enter letter grade, 100-point grade, or I (incomplete).

Regardless of your entering choice, the system will show you a conversion table of other types of scores).

Attention: In a course, you can't enter letter grade and 100-point grade at the same time.

| Inputting Your Grades 🛞 |                    |                 |          |                                          |                         |                         |
|-------------------------|--------------------|-----------------|----------|------------------------------------------|-------------------------|-------------------------|
|                         |                    |                 |          |                                          |                         |                         |
|                         |                    |                 |          |                                          |                         |                         |
|                         |                    |                 |          |                                          |                         |                         |
|                         |                    |                 |          |                                          |                         |                         |
|                         |                    |                 |          | Service Hour :                           | 2016-11-30 00:00:00.0 t | o 2016-12-20 00:00:00.0 |
|                         |                    |                 |          |                                          |                         | NOW. 2010/12/10 14:41   |
|                         |                    |                 |          |                                          |                         |                         |
| S R                     | <u>Return to t</u> | he Course List  | 105      | Torm                                     | 1                       |                         |
| Dep                     | partment           |                 | ILU26 10 | epartment of Taiwan Culture. Languages a | ind Literature          |                         |
| Num                     | mber of st         | udents enrolled | 40       | Number of grades                         | entered 40              |                         |
| Cou                     | irse Name          | •               | [TCU001  | 2 ]Introduction to Taiwan Culture(I)     |                         |                         |
| _                       |                    |                 |          |                                          |                         |                         |
|                         | Stude              | + ID            | Nome     | Grade (letter grade/100-point            |                         | Crede Deint             |
|                         | Studer             |                 | Name     | grade)                                   |                         | Glade Politi            |
|                         | 40                 | 9E              | *        | 95                                       | A+                      | 4.3                     |
|                         | 40                 | BE              | 宋        | 90                                       | A+                      | 4.3                     |
|                         | 40                 | 9L              | 林        | 85                                       | A                       | 4.0                     |
|                         | 40                 | 1L              | 2月       | 86                                       | A                       | 4.0                     |
|                         | 40                 | 2L              | 名:       | 77                                       | B+                      | 3.3                     |
|                         | 40                 | 9L              | 涌        | 65                                       | С                       | 2.0                     |
|                         | 40                 | 8L              | 陳        | 55                                       | D                       | 1.0                     |
|                         | 40                 | 4L              | 材        | 0                                        | X                       | 0                       |
|                         | 40                 | 6L              | 5長       | 45                                       | E                       | 0                       |
|                         | 40                 | 3L              | 何        | 88                                       | A                       | 4.0                     |
|                         | 40                 | 7L              | 8        | 68                                       | C+                      | 2.3                     |
|                         | 40                 | 8L              | 몸        | 70                                       | В-                      | 2.7                     |
|                         | 40                 | 2L              | 8        |                                          |                         |                         |
|                         | 40                 | 1               | 28       |                                          |                         |                         |

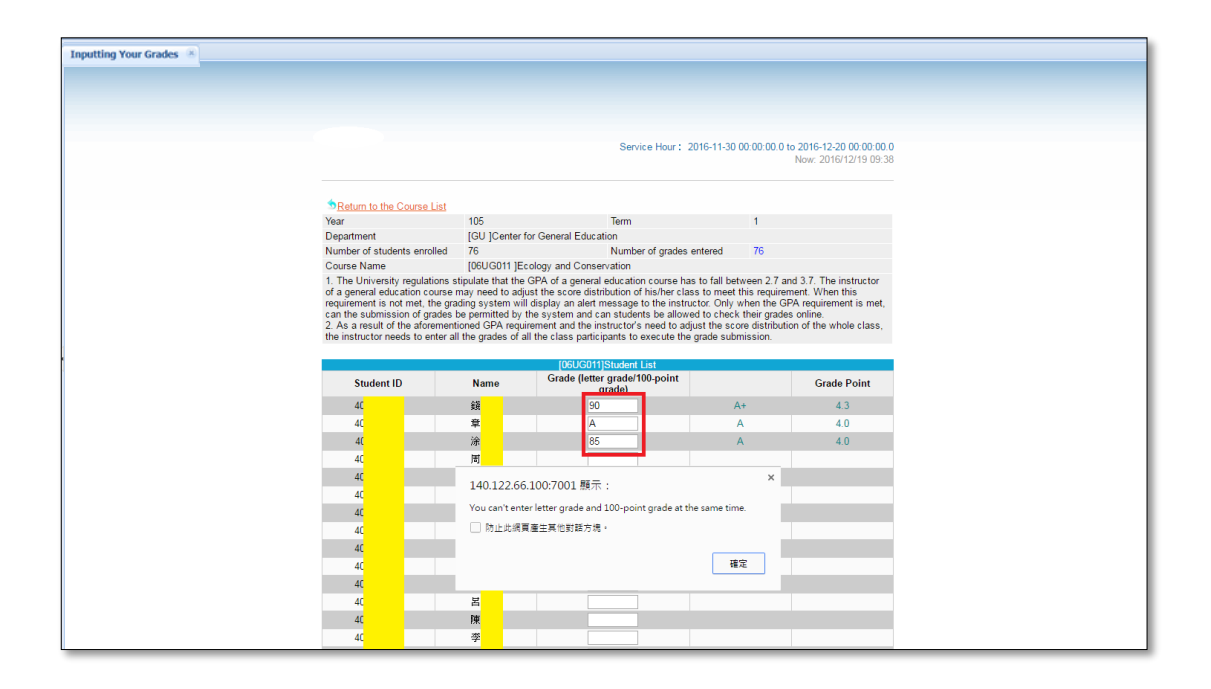

5. After entering the grade, you can click on <u>Save</u> any time to save all the information you entered earlier. After saving the grade, the grade distribution bar chart at the bottom of the screen will be refreshed. If you need to edit, or update the grade that has been saved, you may clear it and click on <u>Save</u> again.

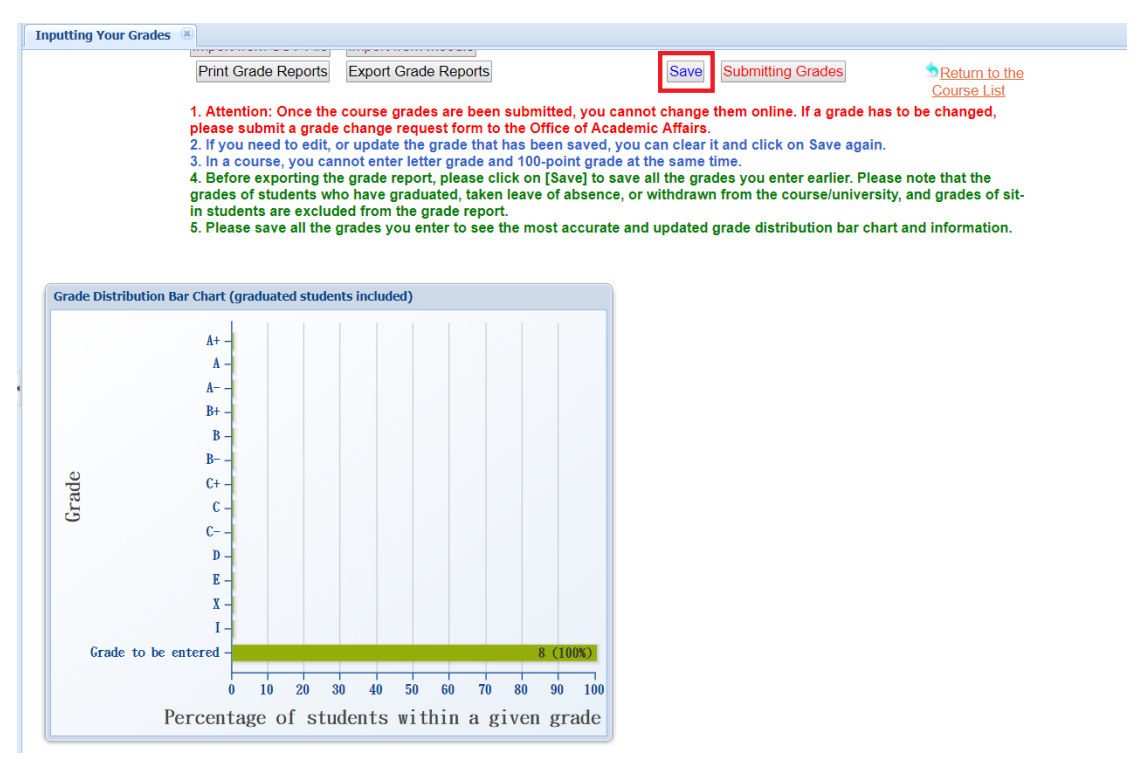

\* For Pass/Fail courses, please enter "P", "F" and "I" (Incomplete). In other courses, please enter 100-point grades or letter grades.

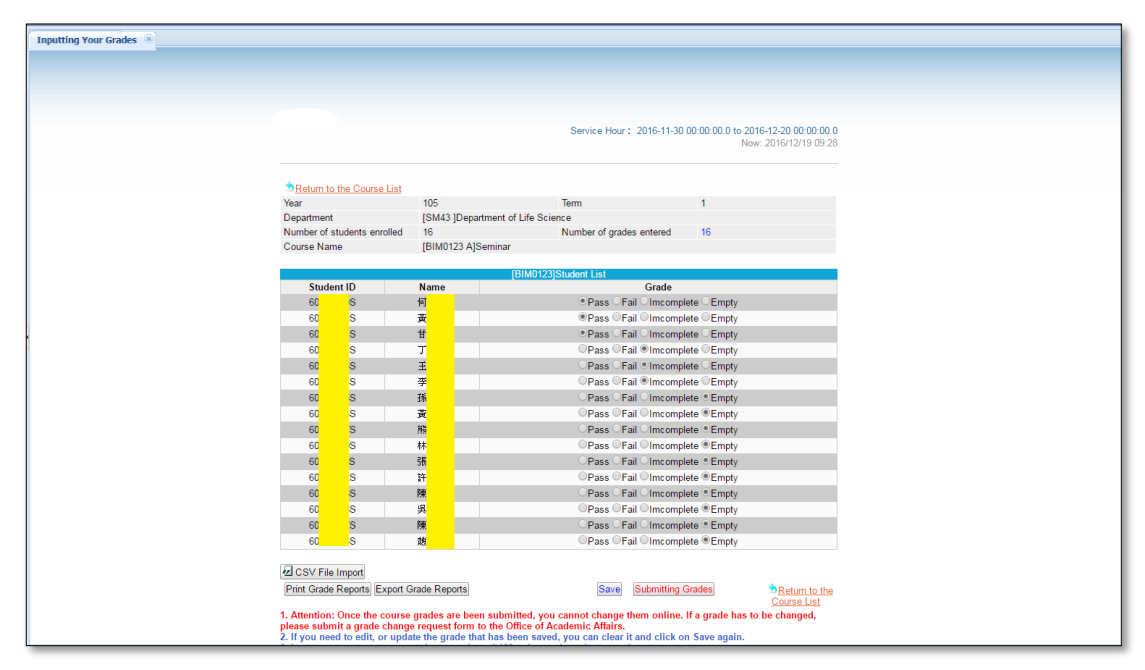

6. To obtain an overview of your students' grade distribution, click on Print Grade <u>Reports</u> or <u>Export Grade Reports</u> any time.

(1) Click on Print Grade Reports and the students' grades will be printed.

|                            | 107                  | Term                                     | 1   |             |
|----------------------------|----------------------|------------------------------------------|-----|-------------|
| Department                 | [LM21 ]Department of | f English                                |     |             |
| Number of students enrolle | d 8                  | Number of grades entered                 | d 8 |             |
| Course Name                | [ENM1057 ]English V  | /riting and Research Methods (I)         |     |             |
|                            | ſ                    | ENM40571Student List                     |     |             |
| SEQ. Student ID            | <u>Name</u>          | Grade (letter grade/100-<br>point grade) |     | Grade Point |
| 1 60                       | 張                    | A+                                       | A+  | 4.3         |
| 2 60                       | 吳                    | A+                                       | A+  | 4.3         |
| 3 60                       | 雷                    | С                                        | С   | 2.0         |
| 4 60                       | 宋                    | X                                        | x   | 0           |
| 5 60                       | 2                    | E                                        | E   | 0           |
|                            |                      |                                          | -   | 3.0         |
| 6 60                       | 劉                    | В                                        | в   | 5.0         |
| 6 60<br>7 60               | 劉                    | B<br>B+                                  | B+  | 3.3         |

please submit a grade change request form to the Unice of Academic Attairs. 2. If you need to edit, or update the grade that has been saved, you can clear it and click on Save again. 3. In a course, you cannot enter letter grade and 100-point grade at the same time. 4. Before exporting the grade report, please click on [Save] to save all the grades you enter earlier. Please note that the grades of students who have graduated, taken leave of absence, or withdrawn from the course/university, and grades of sit-in students are excluded from the grade report. 5. Please save all the grades you enter to see the most accurate and updated grade distribution bar chart and information.

|                                                                                                    |                                                                                                    | :::Oline (                                                                                                    | Grade:::Student Lis                                                                                                    | t                                                                                                    |
|----------------------------------------------------------------------------------------------------|----------------------------------------------------------------------------------------------------|----------------------------------------------------------------------------------------------------|----------------------------------------------------------------------------------------------------|----------------------------------------------------------------------------------------------------|
|                                                                                                    |                                                                                                    | Service Hour: 20                                                                                                    | 116-11-30 00:00:00.0                                                                                                    | to 2016-12-20 00:00:00<br>Now: 2016/12/16 15:                                                           |
| Return to the Course L                                                                                                    | ist                                                                                                    |                                                                                                    |                                                                                                    |                                                                                                    |
| Year                                                                                                    | 105                                                                                                    | Term                                                                                                    | 1                                                                                                    |                                                                                                    |
| Department                                                                                                    | [GU ]Center                                                                                                    | for General Education                                                                                                    |                                                                                                    |                                                                                                    |
| Number of students enrol                                                                                                    | led 61                                                                                                    | Number of grades er                                                                                                    | ntered 61                                                                                                    |                                                                                                    |
| Course Name                                                                                                    | loudesse li                                                                                                    | introduction to raiwahese Culture                                                                                                    |                                                                                                    |                                                                                                    |
| of a general education co<br>requirement is not met, th<br>can the submission of gra                                                                                                    | urse may need to ad<br>the grading system wi<br>ades be permitted by                                                                                                    | just the score distribution of his/her class<br>ill display an alert message to the instruc-<br>the system and can students be allowed                                                                                                    | to meet this require<br>tor. Only when the G<br>to check their grad                                                                                                    | ement. When this<br>GPA requirement is met<br>es online.                                                |
| of a general education co<br>requirement is not met, th<br>can the submission of gra<br>2. As a result of the afore<br>the instructor needs to en                                                                                                    | urse may need to ad<br>re grading system wi<br>ades be permitted by<br>mentioned GPA requ<br>ter all the grades of                                                                                                    | just the score distribution of his/her class<br>il display an alert message to the instruc-<br>the system and can students be allowed<br>unement and the instructor's need to adju<br>all the class participants to execute the g                                                                                                    | to meet this require<br>tor. Only when the C<br>I to check their grad<br>st the score distribut<br>rade submission.                                                                                                    | SPA requirement is met<br>es online.<br>tion of the whole class,                                        |
| of a general education co<br>requirement is not met, th<br>can the submission of gn<br>2. As a result of the afore<br>the instructor needs to en<br>Student ID                                                                                          | urse may need to ad<br>the grading system wi<br>ades be permitted by<br>mentioned GPA req.<br>ter all the grades of<br>Name                                                                                               | just the score distribution of hisher class<br>ill display an alert message to the instruc-<br>the system and can students be allowed<br>arement and the instructor's need to adju<br>all the class participants to execute the g<br>[OHUG230]Student List<br>Grade (letter grade/100-point<br>grade)                                                             | to meet this require<br>tor. Only when the 0<br>I to check their grad<br>st the score distribut<br>rade submission.                                                                                                    | SPA requirement this<br>SPA requirement is met<br>es online.<br>tion of the whole class,<br>Grade Point |
| of a general education co<br>requirement is not met, th<br>can the submission of gn<br>2. As a result of the afore<br>the instructor needs to en<br>Student ID<br>40                                                                                    | urse may need to ad<br>the grading system wi<br>ades be permitted by<br>mentioned GPA requ<br>ter all the grades of<br>Name                                                                                               | just the score distribution of hisher class<br>ill display an alert message to the instruct<br>the system and can students be allowed<br>airement and the instructor's need to adju<br>all the class participants to execute the g<br>[OHUG230]Student List<br>Grade (letter grade/100-point<br>grade)<br>[A+                                                     | to meet this require<br>tor. Only when the C<br>10 check their grad<br>st the score distribut<br>rade submission.                                                                                                    | Grade Point<br>4.3                                                                                      |
| of a general education co<br>requirement is not met, th<br>can the submission of gr.<br>2. As a result of the afore<br>the instructor needs to en<br>Student ID<br>40<br>40                                                                             | urse may need to at<br>e grading system wi<br>ades be permitted by<br>mentioned GPA requered<br>ter all the grades of<br>Name                                                                                             | just the score distribution of hisher class<br>ill display an alert message to the instruct<br>the system and can students be allowed<br>airement and the instructor's need to adju<br>all the class participants to execute the g<br>[0HUG230]Student List<br>Grade (letter grade/100-point<br>grade)<br>[A+<br>]<br>]<br>]                                      | to meet this require<br>tor. Ordy when the<br>16 o check their grad<br>st the score distribut<br>grade submission.                                                                                                    | Grade Point     4.3     4.3                                                                             |
| of a general education co<br>requirement is not met, th<br>can the submission of gr.<br>2. As a result of the afore<br>the instructor needs to en<br>Student ID<br>40<br>40<br>40                                                                       | urse may need to ad<br>e grading system wi<br>ades be permitted by<br>mentioned GPA requ<br>ter all the grades of<br>Name                                                                                                 | just the score distribution of hisher class<br>il display an alert message to the instruc-<br>the system and can students be allowed<br>arement and the instructor's need to adju<br>all the class participants to execute the g<br>[0HUG230]Student List<br>Grade (letter grade/100-point<br>grade)<br>A+<br>A+<br>A+                                            | A+<br>A+<br>A+<br>A+<br>A+                                                                                                    | Grade Point Grade Point 4.3 4.3 4.3 4.3                                                                 |
| of a general education co<br>requirement is not met, th<br>can the submission of gr.<br>2. As a result of the afore<br>the instructor needs to en<br>Student ID<br>40<br>40<br>40<br>40<br>40                                                           | urse may need to ad<br>e grading system wi<br>des be permitted by<br>mentioned GPA requ<br>ter all the grades of<br>Name<br>局<br>五<br>五<br>利<br>利                                                                         | just the score distribution of hisher class<br>il display an alert message to the instruc-<br>the system and can students be allowed<br>arement and the instructor's need to adju<br>all the class participants to execute the g<br>[OHUG230]Student List<br>Grade (letter grade/100-point<br>grade)<br>A+<br>A+<br>A+<br>A+                                      | i to meet this require<br>tor. Only when the C<br>i to check their grad<br>st the score distribut<br>rade submission.                                                                                                    | Grade Point 4.3 4.3 4.3 4.3 4.3                                                                         |
| of a general education co<br>requirement is not met, th<br>can the submission of gra<br>2. As a result of the afore<br>the instructor needs to en<br>Student ID<br>40<br>40<br>40<br>40<br>40<br>40<br>40<br>40<br>40<br>40                             | urse may need to ad<br>e grading system wi<br>des be permitted by<br>mentioned GPA requ<br>ter all the grades of<br>Name<br>제<br>표<br>표<br>표<br>전<br>전                                                                    | just the score distribution of hisher class<br>il display an alert message to the instruc-<br>the system and can students be allowed<br>arement and the instructor's need to adju<br>all the class participants to execute the g<br>(DHUG230)Student List<br>Grade (letter grade/100-point<br>grade)<br>A+<br>A+<br>A+<br>A+<br>A+                                | i to meet this require<br>tor. Only when the C<br>10 check their grad<br>st the score distribut<br>rade submission.                                                                                                    | Grade Point 4.3 4.3 4.3 4.3 4.3 4.3 4.3 4.3 4.3 4.3                                                     |
| of a general education co<br>requirement is not met, th<br>can the submission of gra<br>2. As a result of the afore<br>the instructor needs to en<br>Student ID<br>40<br>40<br>40<br>40<br>40<br>40<br>40<br>40<br>40<br>40                             | urse may need to ad<br>e grading system wi<br>des be permitted by<br>mentioned GPA requ<br>ter all the grades of<br>Name<br>표<br>표<br>표<br>편<br>편<br>편                                                                    | just the score distribution of hisher class<br>il display an alert message to the instruc-<br>the system and can students be allowed<br>arement and the instructor's need to adju<br>all the class participants to execute the g<br>(OHUG230)Student List<br>Grade (letter grade' 100-point<br>grade)<br>A+<br>A+<br>A+<br>A+<br>A+<br>A+                         | i to meet this require<br>tor. Only when the G<br>10 check their grad<br>st the score distribut<br>rade submission.                                                                                                    | Grade Point 4.3 4.3 4.3 4.3 4.3 4.3 4.3 4.3 4.3 4.3                                                     |
| of a general education co<br>requirement is not met, th<br>can the submission of gr<br>2. As a result of the afore<br>the instructor needs to en<br>Student ID<br>40<br>40<br>40<br>40<br>40<br>40<br>40<br>40<br>40<br>40                              | urse may need to ad<br>e grading system wi<br>kdes be permitted by<br>mentioned GPA requ<br>ter all the grades of<br>Name<br>局<br>五<br>五<br>利<br>月<br>月<br>月<br>月                                                         | just the score distribution of hisher class<br>il display an alert message to the instruc-<br>the system and can students be allowed<br>airement and the instructor's need to adju<br>all the class participants to execute the g<br>(OHUG230)Student List<br>Grade (letter grade)<br>A+<br>A+<br>A+<br>A+<br>A+<br>A+<br>A+<br>A+                                | A+<br>A+<br>A+<br>A+<br>A+<br>A+<br>A+<br>A+<br>A+<br>A+<br>A+<br>A+<br>A+<br>A                                                                                                    | Grade Point Grade Point 4.3 4.3 4.3 4.3 4.3 4.3 4.3 4.3 4.3 4.3                                         |
| of a general education co<br>of a general education co<br>requirement is not met, th<br>can the submission of gr<br>2. As a result of the afore<br>the instructor needs to en<br>Student ID<br>40<br>40<br>40<br>40<br>40<br>40<br>40<br>40<br>40<br>40 | urse may need to ad<br>e grading system wi<br>kdes be permitted by<br>mentioned GPA regy<br>ter all the grades of<br>Name<br>局<br>五<br>元<br>利<br>利<br>月<br>月<br>月<br>月                                                    | just the score distribution of hisher class<br>il display an alert message to the instruct<br>the system and can students be allowed<br>alernent and the instructor's need to adju<br>all the class participants to execute the g<br>(OHUG230)Student List<br>Grade (letter grade')<br>A+<br>A+<br>A+<br>A+<br>A+<br>A+<br>A+<br>A+<br>A+<br>A+<br>A+<br>A+<br>A+ | io meet this require<br>tor. Only when the C<br>I to check their grad<br>st the score distribut<br>rade submission.           A+           A+            | Grade Point Grade Point 4.3 4.3 4.3 4.3 4.3 4.3 4.3 4.3 4.3 4.3                                         |
| of a general education co<br>requirement is not met, ti<br>can the submission of gr.<br>2. As a result of the afore<br>the instructor needs to en<br>Student ID<br>40<br>40<br>40<br>40<br>40<br>40<br>40<br>40<br>40<br>40                             | urse may need to ad<br>egracing system wi<br>kdes be permitted by<br>mentioned GPA requ<br>ter all the grades of<br>周<br>五<br>五<br>元<br>元<br>元<br>元<br>元<br>二<br>元<br>二<br>二<br>二<br>二<br>二<br>二<br>二<br>二<br>二<br>二<br>二 | just the score distribution of hisher class<br>il display an alert message to the instruc-<br>the system and can students be allowed<br>iarement and the instructor's need to adju<br>all the class participants to execute the g<br>[OHUG230]Student List<br>Grade (letter grade/100-point<br>grade)<br>A+<br>A+<br>A+<br>A+<br>A+<br>A+<br>A+<br>A+<br>A+<br>A+ | io meet this require<br>tor. Only when the Q<br>io check their grad<br>st the score distribut<br>rade submission.           A+           A+ | Grade Point Grade Point 4.3 4.3 4.3 4.3 4.3 4.3 4.3 4.3 4.3 4.3                                         |

(2) Click on Export Grade Reports and an Excel file will be downloaded. Please note that the grades of students who have graduated, taken leave of absence, or withdrawn from the course/university, and grades of sit-in students are excluded from the grade

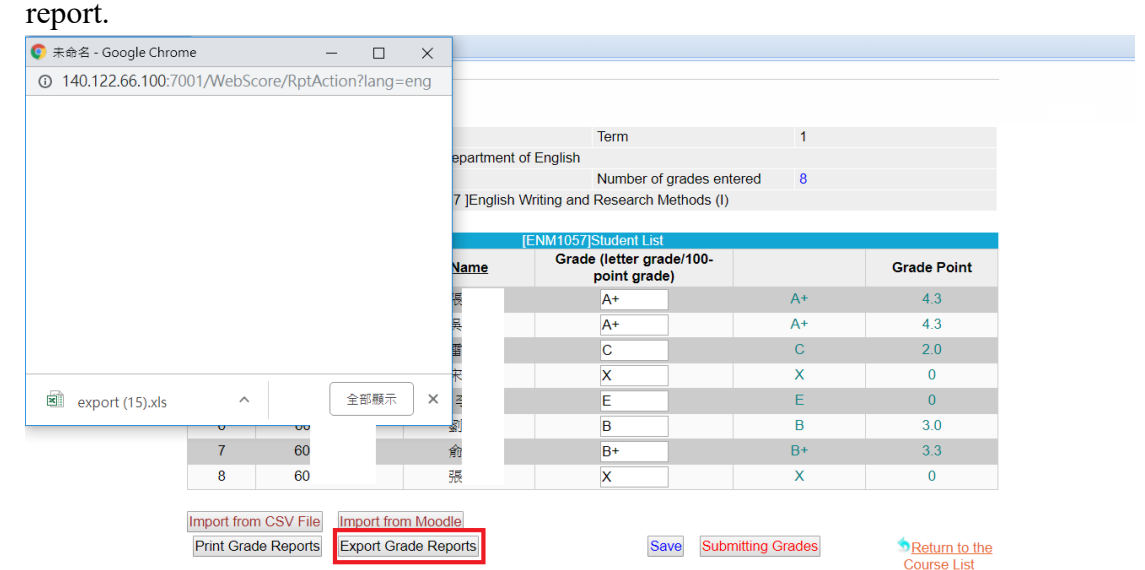

Course List 1. Attention: Once the course grades are been submitted, you cannot change them online. If a grade has to be changed, please submit a grade change request form to the Office of Academic Affairs. 2. If you need to edit, or update the grade that has been saved, you can clear it and click on Save again. 3. In a course, you cannot enter letter grade and 100-point grade at the same time. 4. Before exporting the grade report, please click on [Save] to save all the grades you enter earlier. Please note that the grades of students who have graduated, taken leave of absence, or withdrawn from the course/university, and grades of sit-in students are excluded from the grade report. 5. Please save all the grades you enter to see the most accurate and updated grade distribution bar chart and information.

7. After entering grades for the course, you need to click on the "Submitting Grades" button to complete the grade submission. Submission of grades can be performed with some missing scores before the due date. All the scores have to be entered and submitted either before or at the due day. Students can check their grades online after their grades are submitted.

Attention: Once the course grades are been submitted, you can't change them online. If a grade has to be changed, please submit a grade change request form to the Office of Academic Affairs.

Inputting Your Grades

| roui        |                   | 107               | Ierm                                     | 1    |             |
|-------------|-------------------|-------------------|------------------------------------------|------|-------------|
| Departmen   | t                 | [LM21 ]Department | of English                               |      |             |
| Number of   | students enrolled | 8                 | Number of grades enter                   | ed 8 |             |
| Course Na   | me                | [ENM1057 ]English | Writing and Research Methods (I)         |      |             |
|             |                   |                   | [ENM1057]Student List                    |      |             |
| <u>SEQ.</u> | Student ID        | Name              | Grade (letter grade/100-<br>point grade) |      | Grade Point |
| 1           | 60                | 張                 | A+                                       | A+   | 4.3         |
| 2           | 60                | 吳                 | A+                                       | A+   | 4.3         |
| 3           | 60                | 雷                 | С                                        | С    | 2.0         |
| 4           | 60                | 宋                 | X                                        | ×    | 0           |
| 5           | 60                | 2                 | E                                        | E    | 0           |
| 6           | 60                | <b>劉</b>          | В                                        | В    | 3.0         |
|             | 60                | 俞                 | B+                                       | B+   | 3.3         |
| 7           |                   |                   | V                                        | Y    | 0           |

Course List
 Course the course grades are been submitted, you cannot change them online. If a grade has to be changed,
please submit a grade change request form to the Office of Academic Affairs.
 If you need to edit, or update the grade that has been saved, you can clear it and click on Save again.
 S. In a course, you cannot enter letter grade and 100-point grade at the same time.
 Before exporting the grade report, please click on [Save] to save all the grades you enter earlier. Please note that the
grades of students who have graduated, taken leave of absence, or withdrawn from the course/university, and grades of sitin students are excluded from the grade report.
 Please save all the grades you enter to see the most accurate and updated grade distribution bar chart and information.

\* If you use Excel to document/record your students' grades, and would like to import the grades into the grading system, you can save the file as ".csv" file, and then click on <u>CSV File Import</u> to upload the grades.

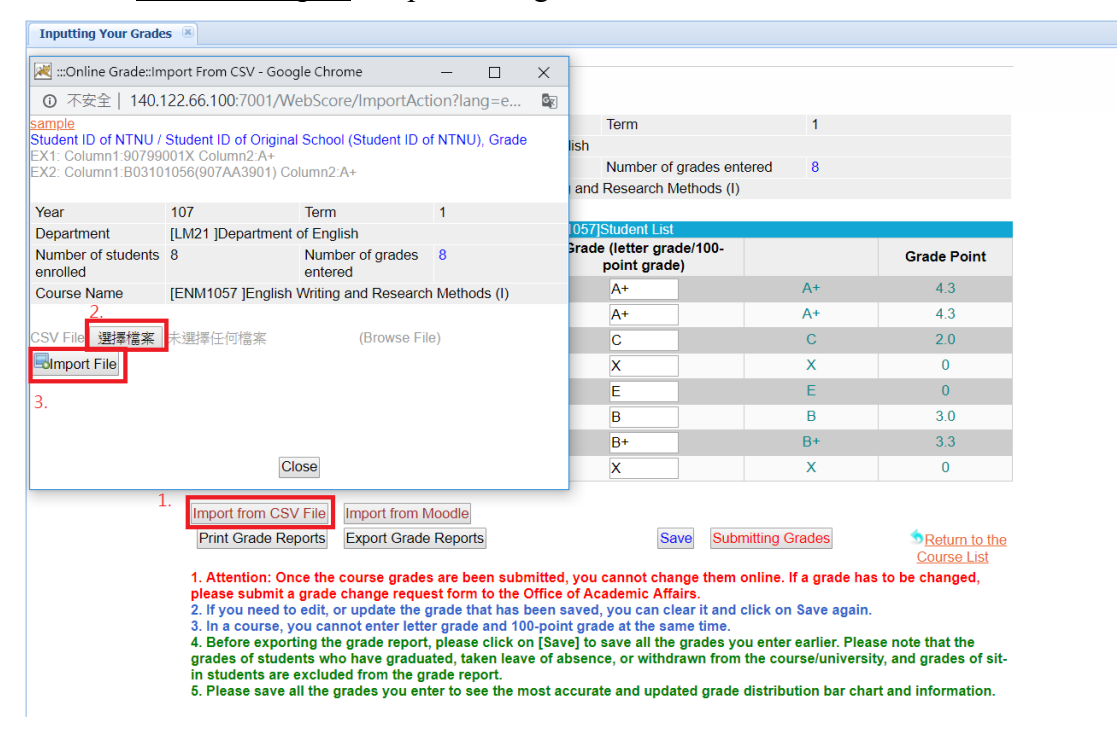

To create an Excel file to be imported into the grading system, the entries of Excel CSV file has to follow the format below:

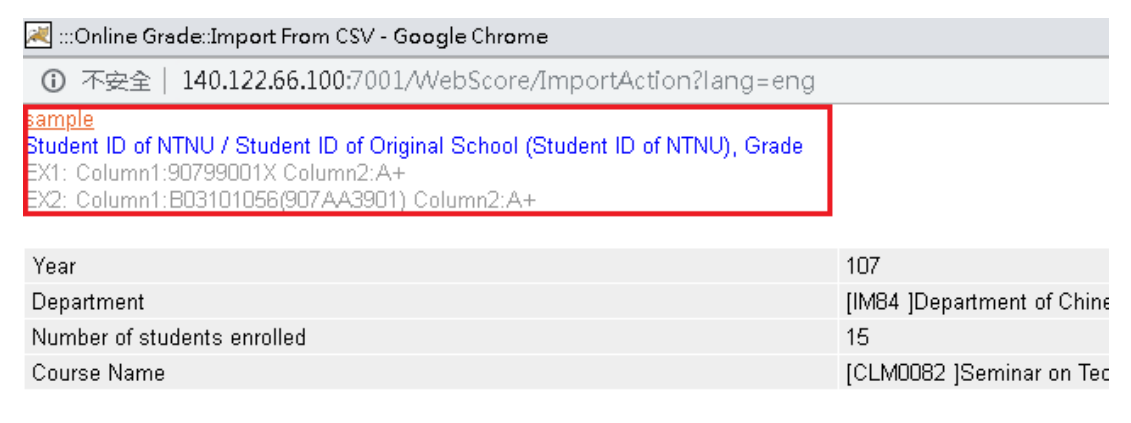

## \* General Education Courses

Since fall semester 2018, the regulation of grading for general education courses that the GPA of a general education course has to fall between 2.7 and 3.7, has been officially cancelled.

For more information about the letter grade system, please click on http://iweb.ntnu.edu.tw/aa/gpaweb/pic/FAQ\_English%20version.pdf